# **Online lægehjælp**

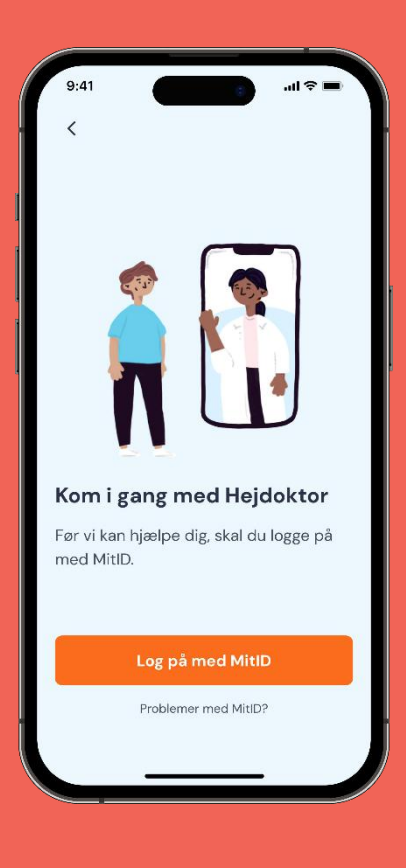

I samarbejde med Hejdoktor.dk

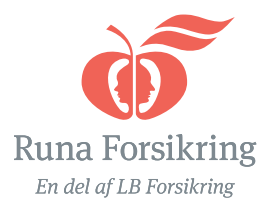

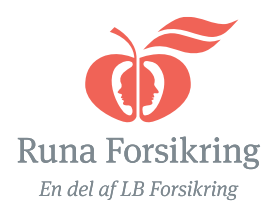

# Guide – sådan kommer du i gang

### Vigtigt:

For at få adgang skal du have en aktiv rejse, ulykkes- eller rejseforsikring gennem os.

Du skal være forsikringstager: det vil sige, at forsikringen står i dit navn, og det er dig, der betaler. Forsikringen skal være startet, før du kan få adgang til appen.

Når du er oprettet, kan du invitere andre i din husstand, fx samlever og børn.

Klik dig videre og se, hvordan du gør i følgende guides:

| Sådan opretter du dig       | 1 |  |
|-----------------------------|---|--|
| Inviter partner/voksne børn | 2 |  |
| Børn under 18 år            | 3 |  |

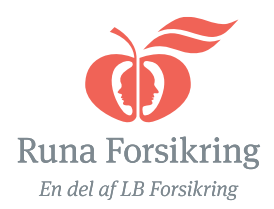

# Sådan opretter du dig

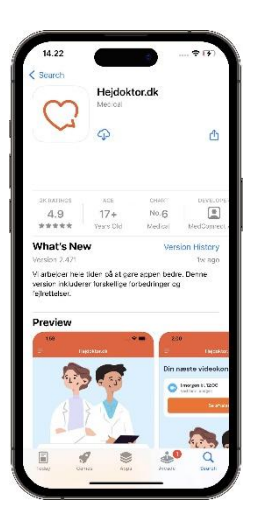

### 1. Hent app

Hent appen hejdoktor.dk i din app store

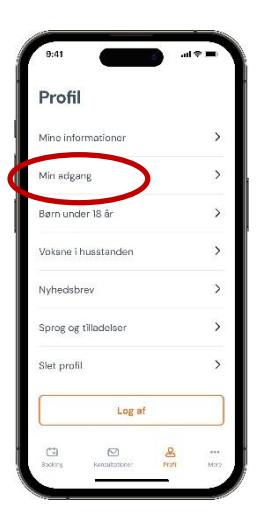

## 4. Adgang

Vælg Min adgang

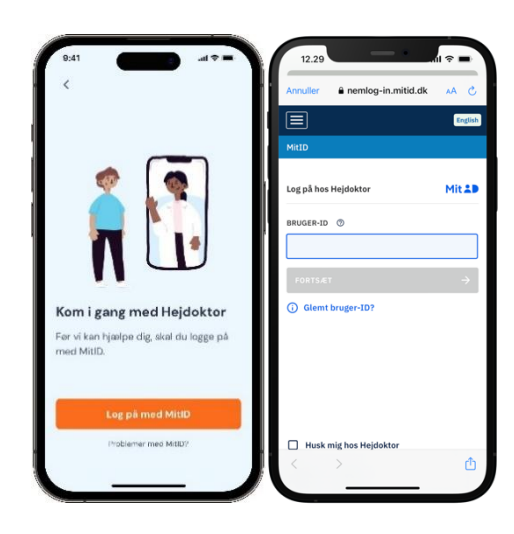

2. Log på

Log på med MitID

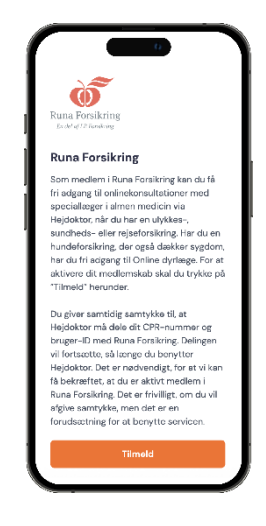

### 5. Tilmeld dig

Tryk Tilmeld for at bekræfte din tilmelding

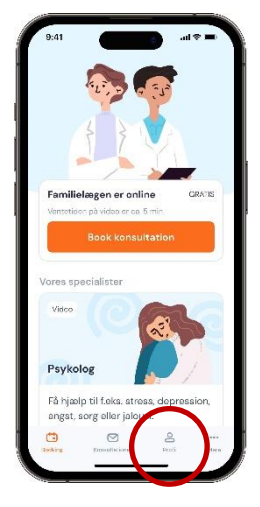

3. Forside

Fra forsiden skal du vælge Profil

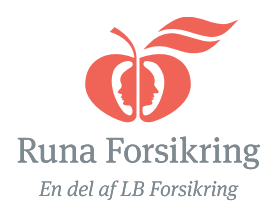

# Inviter partner/voksne børn

Giv din partner og voksne børn gratis adgang til Hejdoktor via din profil.

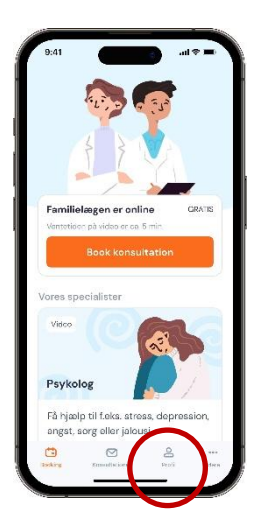

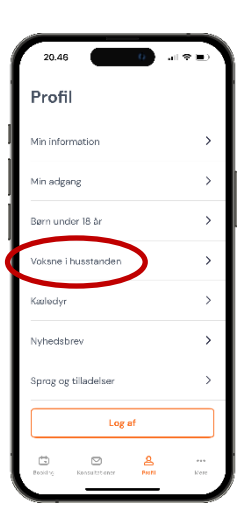

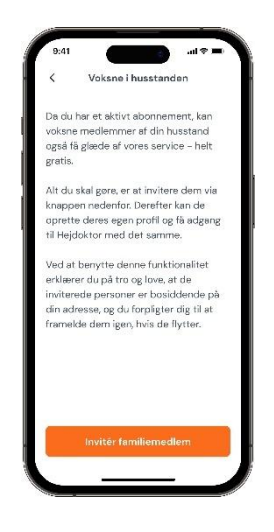

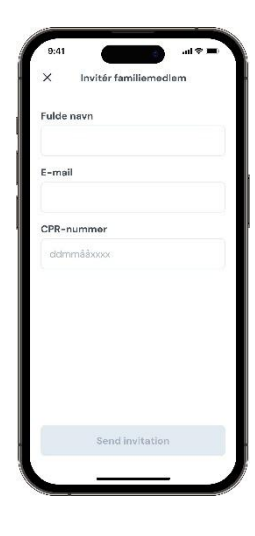

3. Inviter

Klik videre på knappen Inviter familiemedlem

### 4. Send invitation

Indtast oplysningerne og tryk Send invitation

### 1. Profil

Fra forsiden skal du vælge Profil

#### 2. Voksne i husstanden

Vælg menupunktet Voksne i husstanden

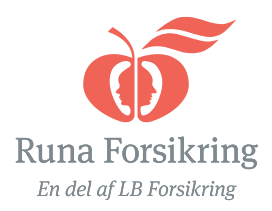

# Børn under 18 år

Børn under 18 år skal tilknyttes din profil. Herefter kan du henvende dig til lægerne med spørgsmål vedr. dine børn

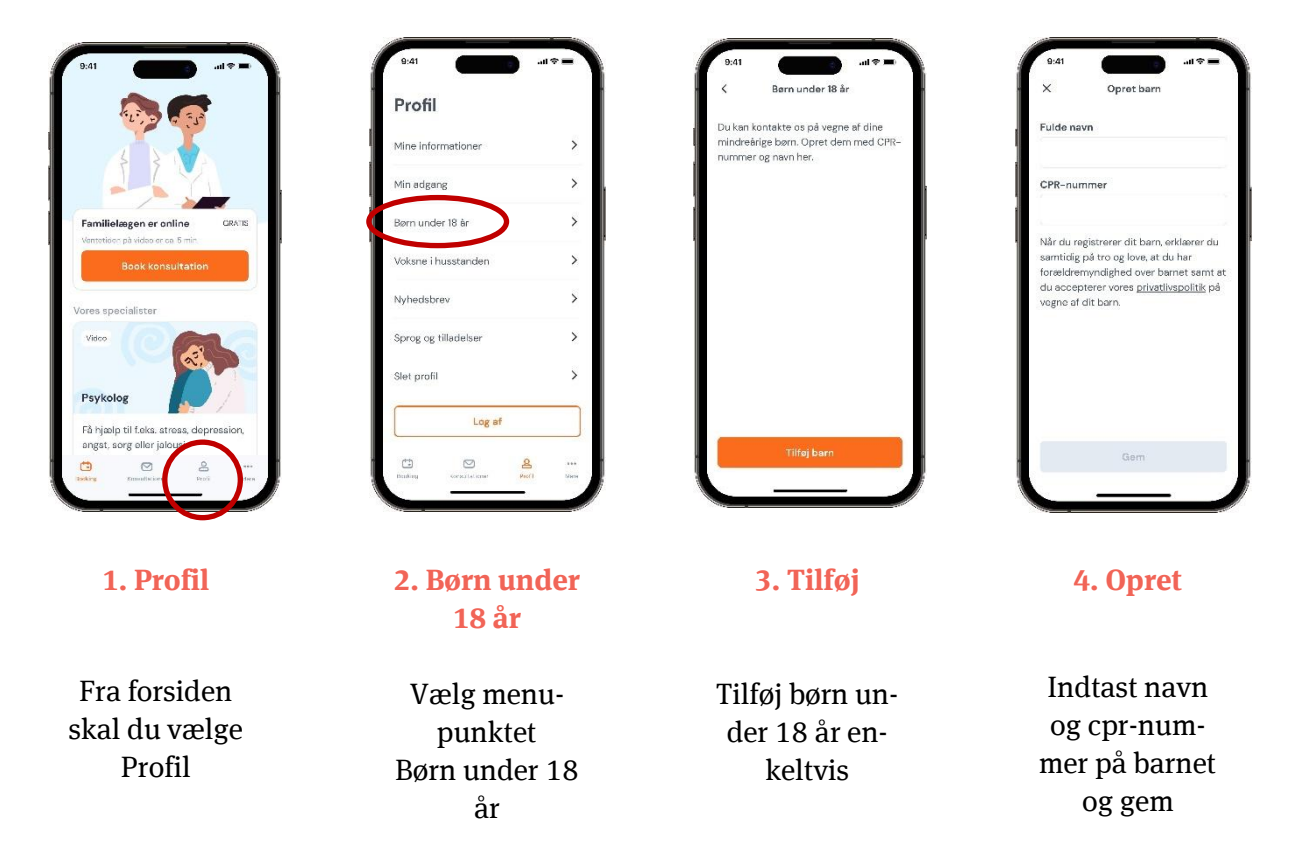

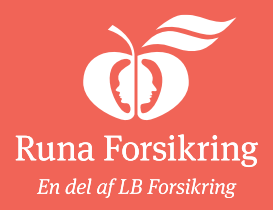